Step-by-step instruction for setting up an affiliation between multiple entities (Local Admin Only)

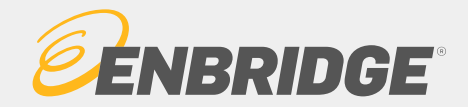

## What Is an Affiliation?

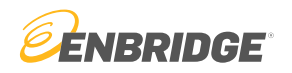

- An affiliation is a relationship between two or more companies that allows equal access to data and update rights for all parties involved.
- Companies share rights to perform nominations, confirmations, allocations, capacity releases, view measurement data, view invoices and all other operational abilities.
- Affiliated companies have the option to share Local Security Administrators (LSAs).
- Affiliations are indefinite until canceled

Note: The following slides are only applicable to Local Security Administrators

#### LINK<sup>®</sup> System Security 3

### Affiliation Setup

Step 1

Visit https://link.enbridge.com and login via "Existing User Login"

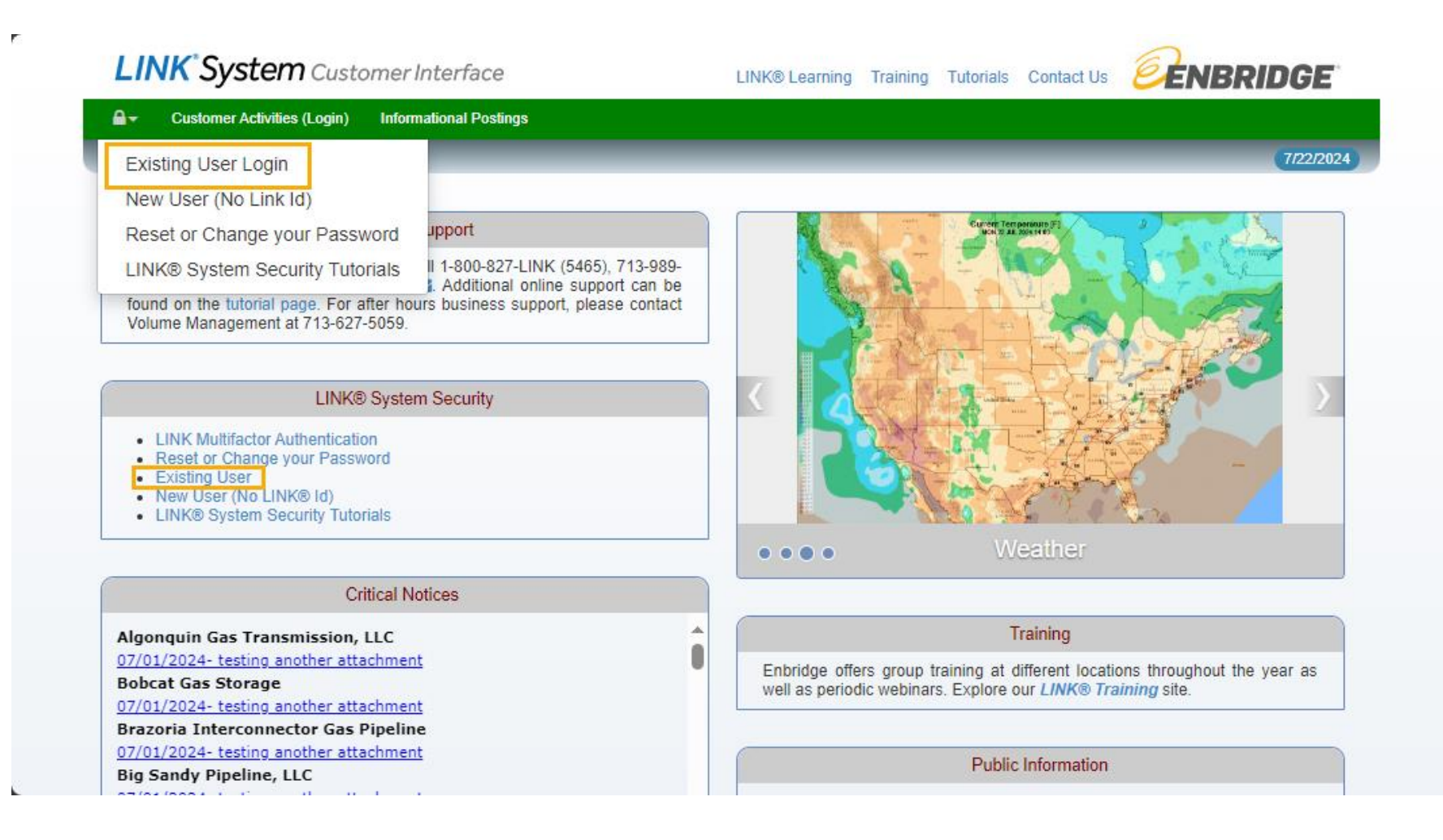

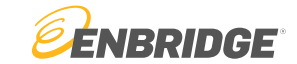

Step 2

#### Under the menu tree: Affiliation $\rightarrow$ Proposed Security Affiliation

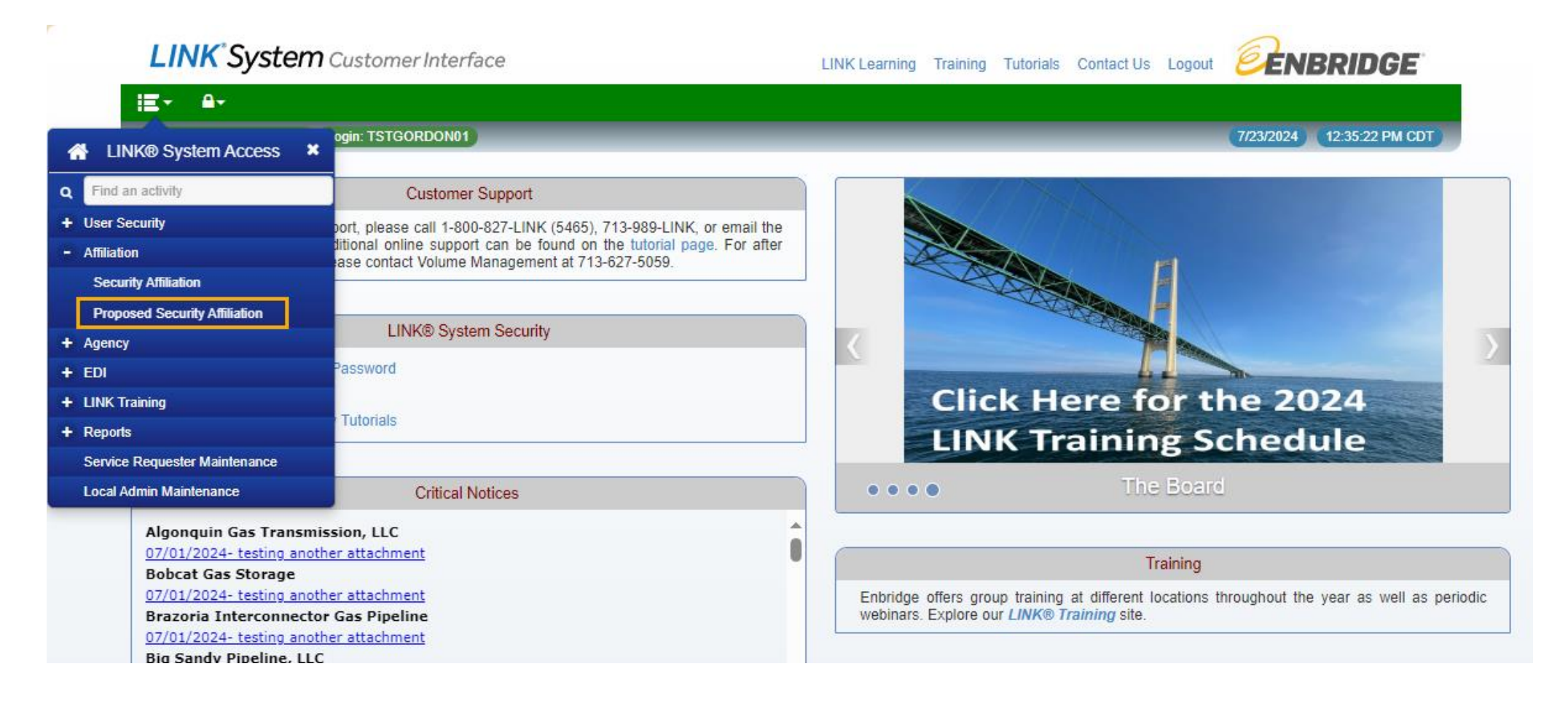

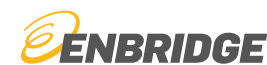

#### Step 3

#### Hit the "New Proposal" button

| LI     | NK <sup>®</sup> System | Customer Interface        |        |                  | LINK         | Learning Ti   | raining Tutoria | Is Contact Us | Logout | <b>E</b> ENI | BRIDG       | )E     |
|--------|------------------------|---------------------------|--------|------------------|--------------|---------------|-----------------|---------------|--------|--------------|-------------|--------|
|        |                        |                           |        |                  | 9            |               | 1               |               |        | 7/00/0004    |             |        |
| Syste  | em lest Build: 8.72.01 | ogin: TSTGORDON01 Affilia | lion   |                  | Proposed     | Security Affi | liation         |               |        | //23/2024    | 12:42:06 PI | MCDT   |
| NO F   | ROPOSED SECUR          | ITY AFFILIATION DEFIN     | IED    |                  |              |               |                 |               |        |              |             | ×      |
| TE     | e 🔳 🏲 🟠                | •                         |        |                  |              | l             | Clear New I     | Proposal      |        | sal Approv   | e Proposal  | Submit |
|        | *Svc Req Name          | OFRAC GAS C               |        | Svc Req Entity N | Vame OFRAC G | AS COMPAN     | (               |               |        |              |             |        |
| Mau    | Domovo                 |                           |        |                  |              |               |                 |               |        |              |             |        |
| Counti |                        |                           |        |                  |              |               |                 |               |        |              |             |        |
| Securi | *Svc Req Name          | Svc Req Entity Name       | Change | Status           | Approved By  | Approved      | Svc Req No      |               |        |              |             |        |
|        |                        |                           |        |                  |              | Time          |                 |               |        |              |             |        |
|        |                        |                           |        |                  |              |               |                 |               |        |              |             |        |
|        |                        |                           |        |                  |              |               |                 |               |        |              |             |        |
|        |                        |                           |        |                  |              |               |                 |               |        |              |             |        |
|        |                        |                           |        |                  |              |               |                 |               |        |              |             |        |
|        |                        |                           |        |                  |              |               |                 |               |        |              |             |        |

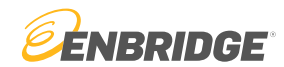

### Step 3

- LINK<sub>®</sub> will auto populate the name of your company and an empty text box underneath. In the empty text box input the companies that you would like to be affiliated with.
  - An entity lookup tool is available upon double clicking into the empty text box.
- To add additional companies, select the "New" button.

| LINK <sup>®</sup> System Customer Interface              | LINK                                                 | K Learning Training Tutorials Contact Us Logout          | ENBRIDGE                      |                                                      |
|----------------------------------------------------------|------------------------------------------------------|----------------------------------------------------------|-------------------------------|------------------------------------------------------|
| SystemTest Build: 8.72.01 Login: TSTGORDON01 Affiliation | Proposed Security Affiliation                        | ion                                                      | 7/23/2024 12:44:15 PM CDT     |                                                      |
| ▼ 🖶 ⊞ < ☆ ♦<br>*Svc Req Name OFRAC GAS C                 | Svc Req Enlity Name OFRAC GAS COMPANY                | Clear New Proposal Remove Proposal Initiated Date 07/23/ | Approve Proposal Submit       |                                                      |
| New Remove                                               | LINK <sup>*</sup> System Customer Interface          |                                                          | LINK Learning Training        | Tutorials Contact Us Logout                          |
| Security Affiliation                                     | i王*                                                  |                                                          |                               |                                                      |
| *Svc Req Name Svc Req Entity Name Change Sta             | SystemTest Build: 8.72.01 Login: TSTGORDON01 Affilia | filiation                                                | Proposed Security Affiliation | 7/23/2024 1:18:02 PM CDT                             |
| OFRAC GAS C OFRAC GAS COMPANY Current Pending            | ▼ 🖶 🔳 🏞 🏠 🌣                                          |                                                          | Clear                         | New Proposal Remove Proposal Approve Proposal Submit |
|                                                          | *Svc Req Name OFRAC GAS C                            | Svc Req Entity Name                                      | OFRAC GAS COMPANY             | Initiated Date 07/23/2024                            |
|                                                          | New                                                  |                                                          |                               | Set All                                              |
|                                                          | Security Affiliation                                 |                                                          | -                             | Shared LSAs                                          |
|                                                          | *Svc Req Name Svc Req Entity Name                    | Change Status Approved By                                | Approved Svc Req No<br>Time   | Svc Req Name LSA                                     |
|                                                          | OFRAC GAS C OFRAC GAS COMPANY                        | New Pending                                              | 0001-01-01-00 1000029796      | JMP GAS CO                                           |
|                                                          |                                                      | New Pending                                              | 0001-01-01-00 1000029788      |                                                      |
|                                                          | JMP GAS CO JMP GAS CO                                | New Pending                                              | 0001-01-01-00 T000000118      |                                                      |
|                                                          |                                                      |                                                          |                               |                                                      |

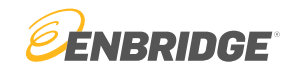

#### Step 4

You can share Local Security Administrators (LSAs) by selecting the check box next to each company's name

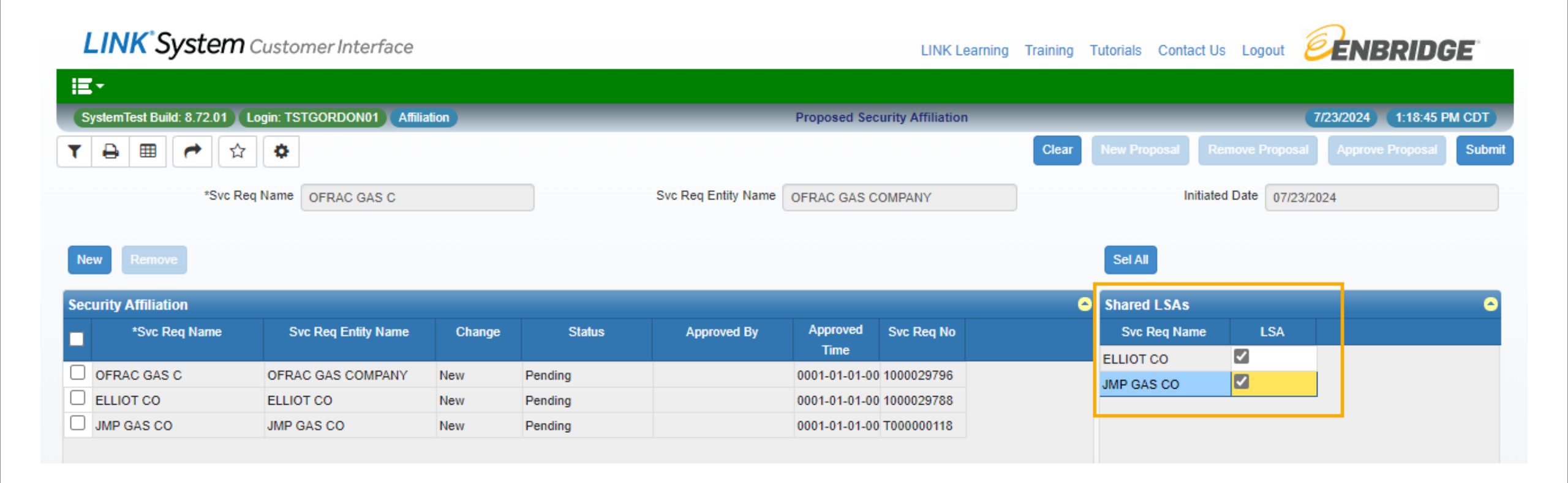

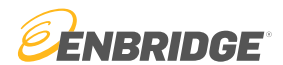

#### Step 5

- When completed, hit the "Submit" button to propose the affiliation
- The proposer's company will automatically approve the affiliation

| LINK Systen               | Customer Interface      |        |                               |                                                                 | LINK Learnin            | g Training | Tutorials Contact        | Us Logout 🦻         | NBRIDGE                  |                                                            |
|---------------------------|-------------------------|--------|-------------------------------|-----------------------------------------------------------------|-------------------------|------------|--------------------------|---------------------|--------------------------|------------------------------------------------------------|
| iE-                       |                         |        |                               |                                                                 |                         |            |                          |                     |                          |                                                            |
| SystemTest Build: 8.72.01 | Login: TSTGORDON01 Affi |        | Proposed Security Affiliation |                                                                 |                         |            | 7/23/2024 1:18:45 PM CDT |                     |                          |                                                            |
|                           | 2                       |        |                               |                                                                 |                         | Clear      | New Proposal             | Remove Proposal App | prove Proposal Submit    |                                                            |
| *Svc                      | Req Name OFRAC GAS C    |        |                               | Svc Req Entity Name OFRAC GAS COMPANY Initiated Date 07/23/2024 |                         |            |                          |                     |                          |                                                            |
| New Remove                |                         |        |                               | LINK <sup>*</sup> System                                        | Customer Interface      |            |                          |                     | u                        | INK Learning Training Tutorials Contact Us Logout          |
| Security Affiliation      |                         |        |                               | iE-                                                             |                         |            |                          |                     |                          |                                                            |
| *Svc Req Name             | Svc Req Entity Name     | Change | Status                        | SystemTest Build: 8.72.01                                       | Login: TSTGORDON01 Affi | iation     |                          |                     | Proposed Security Affi   | filiation 7/23/2024 1:23:03 PM CDT                         |
| OFRAC GAS C               | OFRAC GAS COMPANY       | New    | Pending                       | PROPOSED SECURIT                                                | AFFILIATION APPRO       | /ED        |                          |                     |                          | ×                                                          |
| ELLIOT CO                 | ELLIOT CO               | New    | Pending                       |                                                                 |                         |            |                          |                     |                          |                                                            |
| JMP GAS CO                | JMP GAS CO              | New    | Pending                       | T 🔒 🎟 🏲 🏠                                                       | •                       |            |                          |                     |                          | Clear New Proposal Remove Proposal Approve Proposal Submit |
|                           |                         |        |                               | *Svc R                                                          | eq Name OFRAC GAS C     |            |                          | Svc Req Entity Name | e OFRAC GAS COMPANY      | Y Initiated Date 07/23/2024                                |
|                           |                         |        |                               | New                                                             |                         |            |                          |                     |                          | Sel All                                                    |
|                           |                         |        |                               | Security Affiliation                                            |                         |            |                          |                     |                          | Shared LSAs                                                |
|                           |                         |        |                               | *Svc Req Name                                                   | Svc Req Entity Name     | Change     | Status                   | Approved By         | Approved Svc Rec<br>Time | eq No Svc Req Name LSA                                     |
|                           |                         |        |                               | OFRAC GAS C                                                     | OFRAC GAS COMPANY       | New        | Approved                 | TSTGORDON01         | 2024-07-23-13 1000029    | 9796 IMP GAS CO                                            |
|                           |                         |        |                               | L ELLIOT CO                                                     | ELLIOT CO               | New        | Pending                  |                     | 0001-01-01-00 1000029    | 9788                                                       |
|                           |                         |        |                               | JMP GAS CO                                                      | JMP GAS CO              | New        | Pending                  |                     | 0001-01-01-00 T000000    | 0118                                                       |

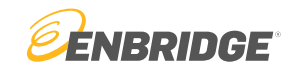

#### Step 6

To complete the proposed affiliation, the Local Security Administrators of all other entities involved must go to the "Proposed Security Affiliation" screen and approve by selecting their entity and clicking the "Approve Proposal" button at the top of the page.

LINK<sup>®</sup>System Customer Interface ENBRIDGE LINK Learning Training Tutorials Contact Us Logout Ξ-SystemTest Build: 8.72.01 Login: TSTGORDON01 Affiliation **Proposed Security Affiliation** 7/23/2024 1:24:33 PM CDT Ð ☆ ¢ Clear Remove Proposal Approve Proposal T \*Svc Req Name OFRAC GAS C Svc Reg Entity Name OFRAC GAS COMPANY Initiated Date 07/23/2024 Sel All New Shared LSAs Security Affiliation \*Svc Reg Name Svc Reg Entity Name Status Approved By Approved Svc Reg No Svc Reg Name LSA Change Time  $\Box$ JMP GAS CO OFRAC GAS C OFRAC GAS COMPANY New Approved TSTGORDON01 2024-07-23-13 1000029796 OFRAC GAS C ELLIOT CO ELLIOT CO New Pending 0001-01-01-00 1000029788 JMP GAS CO JMP GAS CO New Pending 0001-01-01-00 T000000118

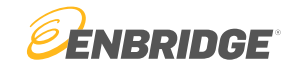

#### Step 6

- Once all entities have approved, the affiliation will be in effect.
- The affiliation can be viewed or edited under the "Security Affiliation" screen

| LINK <sup>*</sup> System Customer Interface           | Internal Access Request LINK Learn                              | ing Training Tutorials Contact Us Logout                         |                          |  |  |  |  |  |  |
|-------------------------------------------------------|-----------------------------------------------------------------|------------------------------------------------------------------|--------------------------|--|--|--|--|--|--|
| i≣•                                                   |                                                                 |                                                                  |                          |  |  |  |  |  |  |
| SystemTest Build: 8.72.01 Login: GORDONE1 Affiliation | Proposed Security Affiliation                                   | 7/23/2024 1:30:08 PM CDT                                         |                          |  |  |  |  |  |  |
| PROPOSED SECURITY AFFILIATION APPROVED 🦻              |                                                                 | ×                                                                |                          |  |  |  |  |  |  |
|                                                       | Clea                                                            | rr Retrieve New Proposal Remove Proposal Approve Proposal Submit |                          |  |  |  |  |  |  |
| *Svc Req Name OFRAC GAS C                             | LINK <sup>*</sup> System Customer Interface                     | ining Tutorials Contact Us Logout                                |                          |  |  |  |  |  |  |
|                                                       | Ξ·                                                              |                                                                  |                          |  |  |  |  |  |  |
| New Remove                                            | SystemTest Build: 8.72.01 Login: GORDONE1 Affiliation           | Security Affiliation                                             | 7/23/2024 1:30:20 PM CDT |  |  |  |  |  |  |
| Security Affiliation                                  | T   E   E   Clear   Remov                                       |                                                                  |                          |  |  |  |  |  |  |
| *Svc Req Name Svc Req Entity Name Change Status       | *Svc Req Name OFRAC GAS C Svc Req Entity Name OFRAC GAS COMPANY |                                                                  |                          |  |  |  |  |  |  |
|                                                       | Current  All                                                    |                                                                  |                          |  |  |  |  |  |  |
|                                                       | Security Affiliation                                            |                                                                  | Shared LSAs              |  |  |  |  |  |  |
|                                                       | Svc Req Name Svc Req Entity Name                                | Approved By Approved Svc Req No                                  | Svc Req Name LSA         |  |  |  |  |  |  |
|                                                       | OFRAC GAS C OFRAC GAS COMPANY                                   | TSTGORDON 2024-07-23-13 1000029796                               | ELLIOT CO                |  |  |  |  |  |  |
|                                                       |                                                                 | GORDONE1 2024-07-23-13 1000029788                                | JMP GAS CO               |  |  |  |  |  |  |
|                                                       | JMP GAS CO JMP GAS CO                                           | GORDONE1 2024-07-23-13 T000000118                                |                          |  |  |  |  |  |  |
|                                                       |                                                                 |                                                                  |                          |  |  |  |  |  |  |
|                                                       |                                                                 |                                                                  |                          |  |  |  |  |  |  |
|                                                       |                                                                 |                                                                  |                          |  |  |  |  |  |  |
|                                                       |                                                                 |                                                                  |                          |  |  |  |  |  |  |

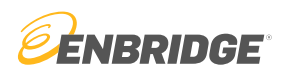

## Questions?

Email <u>link-help@enbridge.com</u> or call <u>1-800-827-5465</u> for LINK<sub>®</sub> System application support

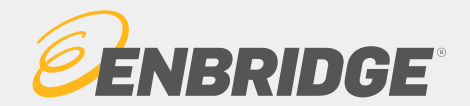